## Print Distribution Dashboard

## Print Distribution Titles in the FDLP

This dashboard displays print selectors on a map. The data can be filtered by Title, SuDoc Class, Item Number, FDL Number, and Preservation Steward status.

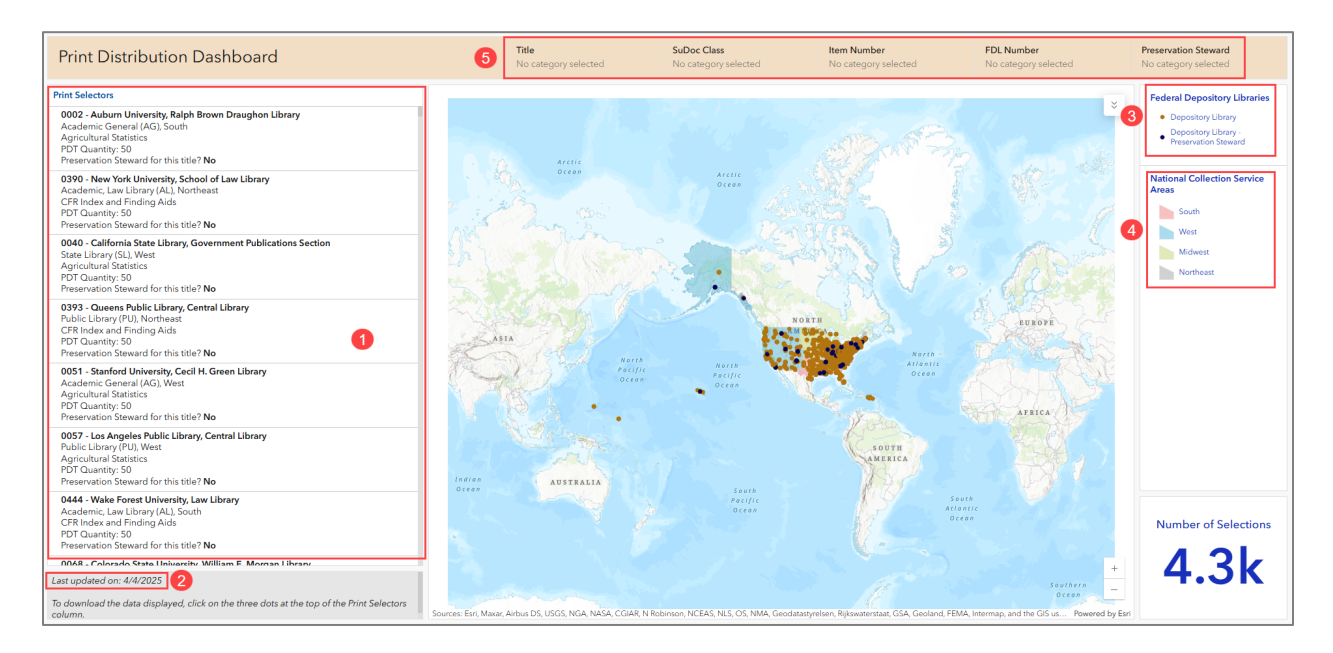

- (1) Selector information is on the left side.
- (2) The Dashboard will be updated monthly. The last update is displayed in the lower left corner.
- (3) The dots:
  - Blue dots on the map indicate the library has a Preservation Steward agreement for one or more PDTs.
  - Orange dots on the map indicate the library does not have a Preservation Steward agreement for a PDT.
  - Click on dots to review selection information.
- (4) The NCSAs are color-coded on the map.
- (5) Filters run across the top.

You can zoom in and pan around on the map.

## If you click on a library's dot on the map, use the arrows at the bottom to review all selection information

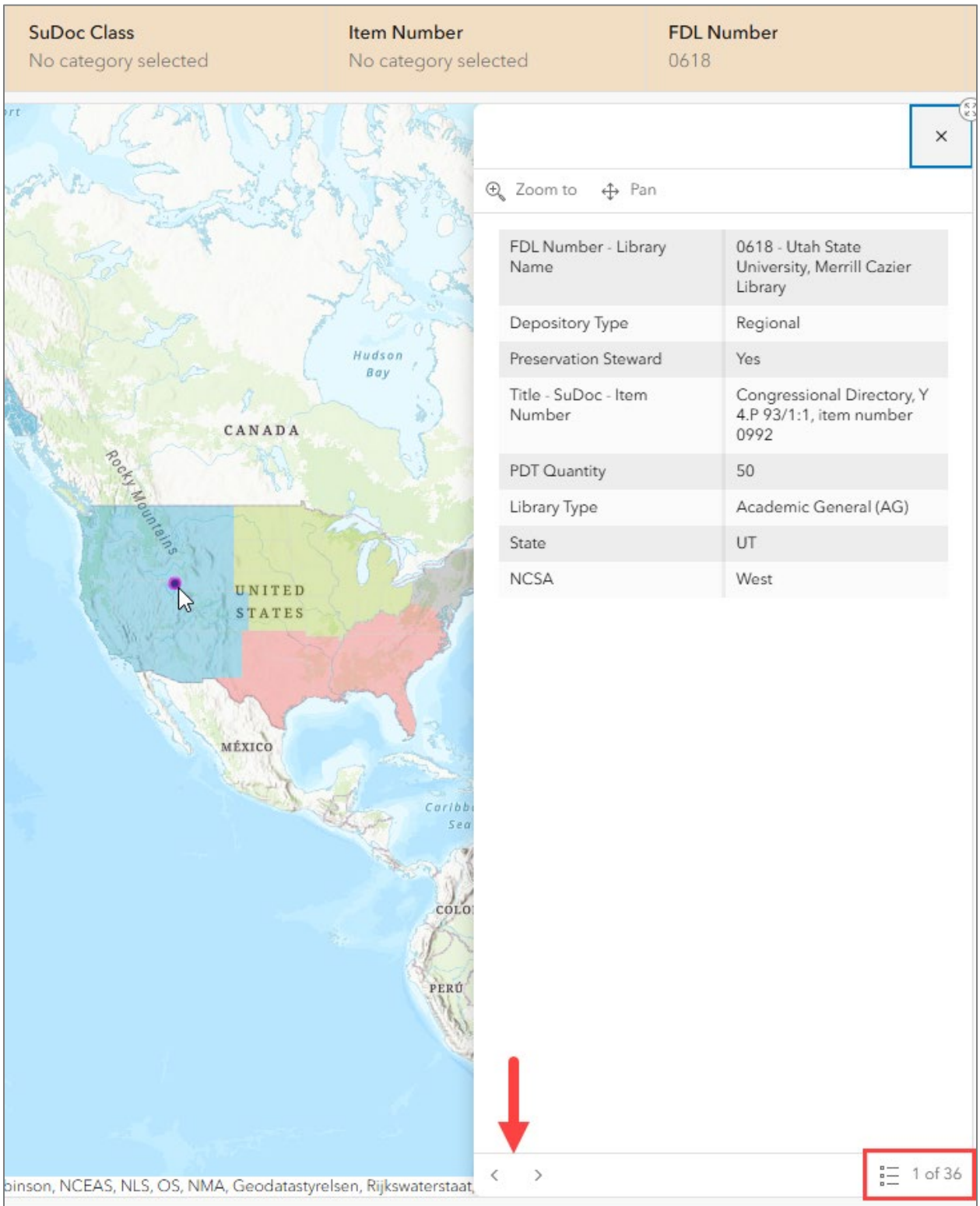

To reset a filter, click on the Reset button in the filter, or click the global reset button in the lower right corner.

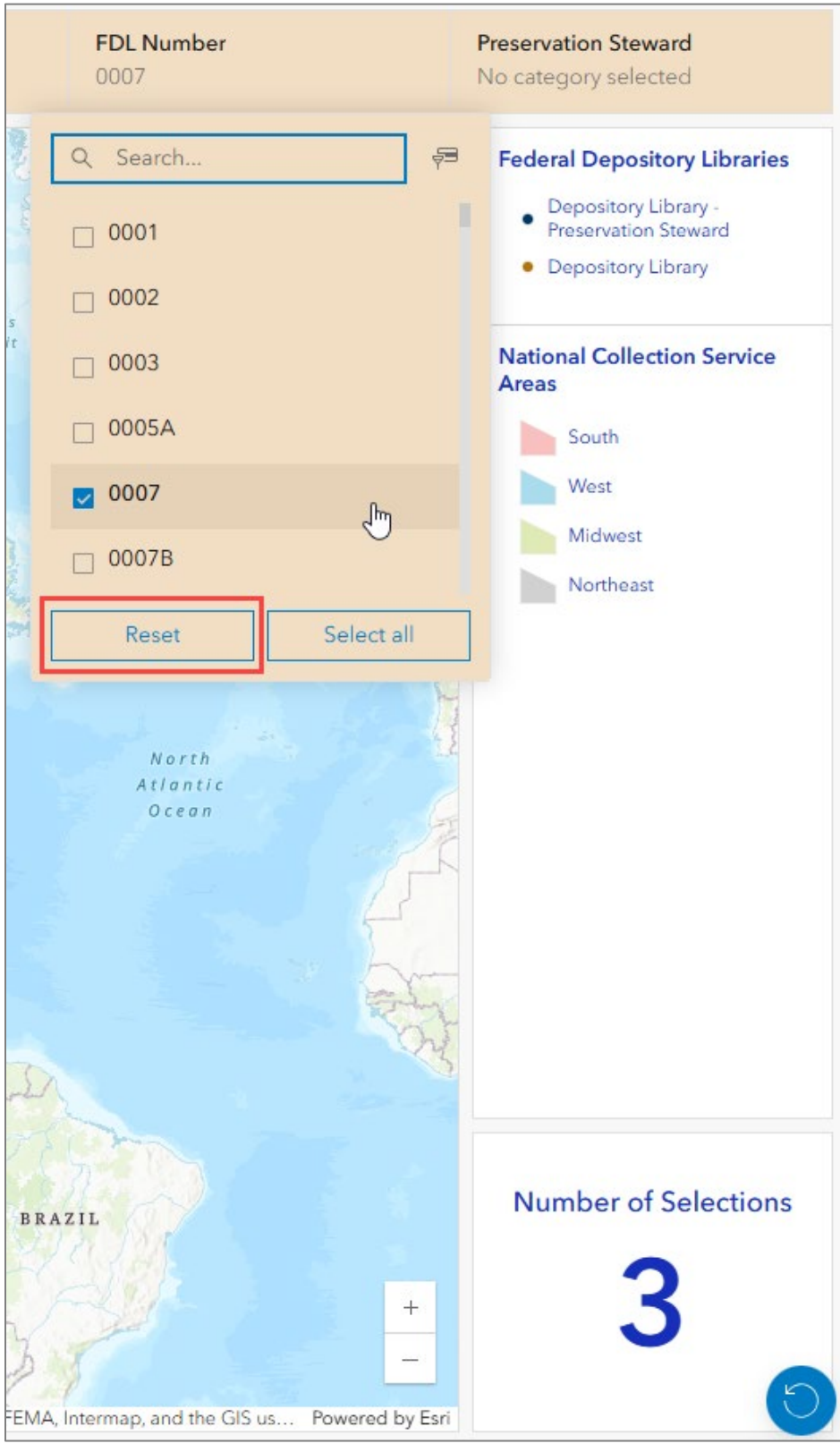

To download the data displayed in the dashboard, click on the three dots and Download source data.

| Print Distribution Dashboard                                                                                                    | 1                    |
|----------------------------------------------------------------------------------------------------|----------------------|
| Print Selectors                                                                                                    | Download source data |
| 0002 - Auburn University, Ralph Brown Draughon Library<br>Academic General (AG), South<br>Agricultural Statistics<br>PDT Quantity: 50<br>Preservation Steward for this title? No | 2 4                  |